# 消息服务 MNS

快速入门

为了无法计算的价值 | [] 阿里云

#### 快速入门

概述

阿里云消息服务MNS为您提供专业的消息中间件服务,让您轻松实现系统解耦,从容面对高并发的任务处理。

在使用阿里云MNS之前,你需要了解MNS的一些基本概念。阿里云MNS总共包含两种功能模型:**队列模型**和 **主题订阅模型**。关于这两种模型之间的区别以及适用场景请参考消息服务概述。相关的术语请参考队列模型名 词解释以及主题订阅模型名词解释。

在熟悉了阿里云MNS的基本概念之后,您可以通过阿里云MNS的管理控制台进行基本的队列以及主题订阅操作;同时您还可以通过阿里云开发工具包或者直接在应用程序中进行RESTful API调用执行相应的操作。有关更多信息,请参考阿里云MNS开发人员指南;

本文档将向您介绍如何使用阿里云MNS管理控制台来完成以下入门操作。

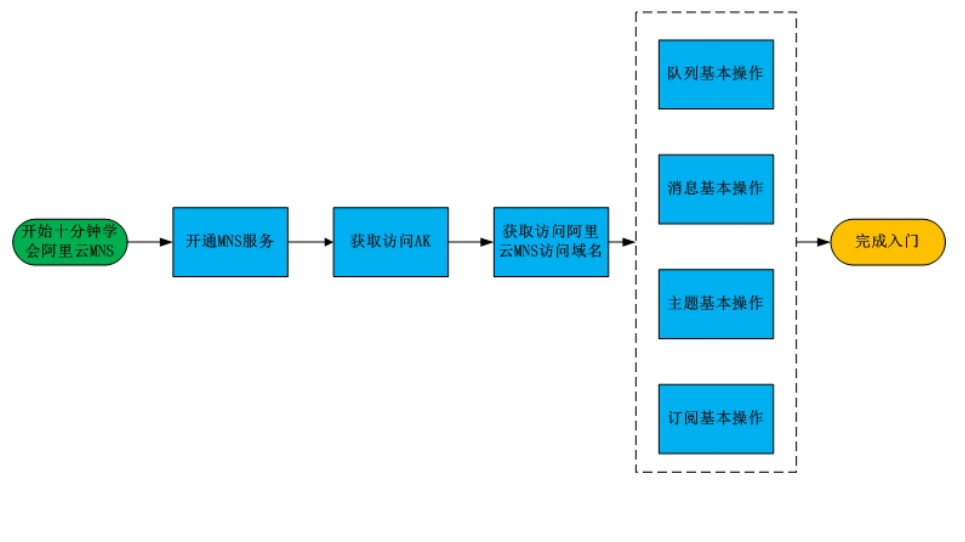

开通MNS服务

获取访问 AK

#### 获取阿里云MNS访问域名

队列基本操作

消息基本操作

主题基本操作

订阅基本操作

有关阿里云MNS功能和定价的相关信息,请参考阿里云MNS产品页。

### 开通服务

| 录阿里云官网         | , 选择 <b>产</b> | 品 > 1 | 业应用  | ] > 消   | 息服务      | ₭ MNS进 | 入产品页,如下图所;      |
|----------------|---------------|-------|------|---------|----------|--------|-----------------|
| 最新活动 产品 解      | 央方案 定价        | ET大脑  | 数据智能 | 安全      | 云市场      | 支持与服务  | 合作伙伴            |
| 精选             | Q 搜索          |       |      |         |          |        |                 |
|                | 域名与网站         |       |      | 移动云     |          |        | 消息队列 MQ         |
| 云计算基础          | 域名注册 HOT      |       |      | 移动研发平   | 台 EMAS   |        | 消息队列 RocketMQ   |
|                | 域名交易          |       |      | 移动推送    |          |        | 消息队列 AMQP NEW   |
| Security<br>安全 | 网站建设          |       |      | 移动热修复   |          |        | 微消息队列 for IoT   |
| X±             | 云虚拟主机         |       |      | 移动测试    |          |        | 消息队列 Kafka      |
|                | 海外云虚拟主机       |       |      | 移动数据分   | 析        |        | 消息服务 MNS        |
| 大数据            | 云解析 DNS       |       |      | 移动用户反   | 馈        |        |                 |
|                | 弹性Web托管       |       |      | HTTPDNS |          |        | 微服务             |
|                | 备案            |       |      |         |          |        |                 |
| 人工智能           |               |       |      | 视频云     |          |        | 企业级分布式应用服务 EDAS |
|                | 知识产权服务        |       |      |         |          |        | 应用配置管理 ACM      |
|                |               |       |      | 音视频通信   | RTC      |        | 全局事务服务 GTS      |
| 企业应用           | 商标服务 HOT      |       |      | 视频直播    |          |        | 云服务总线 CSB       |
|                | _             |       |      | 视频监控(   | 公测中) NE\ | N      |                 |

在产品页,单击**立即开通**,进入开通页面;

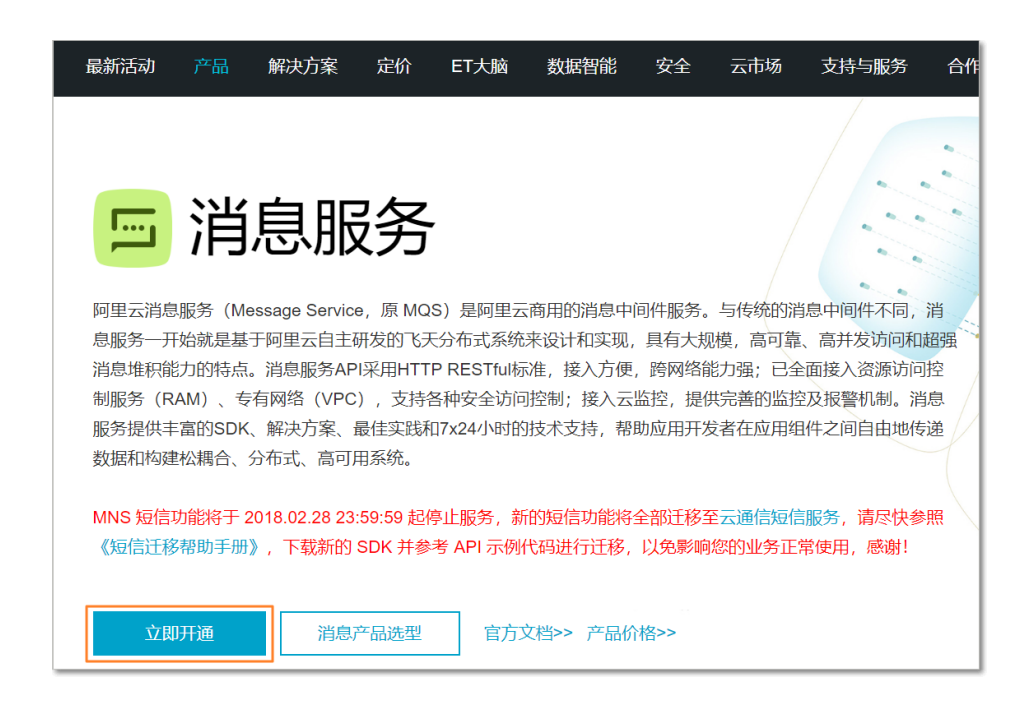

如果未实名认证,需单击**立即认证**进行实名认证,完成认证后返回开通页面并刷新;如果已经实名认证,请仔细阅读**消息通知服务MNS开通协议**,然后单击**立即开通**开通 MNS 服务;

| 消息服务开通 |                    |
|--------|--------------------|
| 产品名称:  | 消息服务               |
| 开通说明:  | 消息服务已商业化,通知功能即将推出。 |
|        | ✔ 我已阅读并同意 消息服务开通协议 |
|        | 立即开通               |

开通服务后,进入 MNS 控制台即可操作 MNS,具体的使用方法请参见快速入门。

#### 获取访问AK

- 登陆阿里云AK管理控制台。

| ← -      | > | C 🙆 https     | ://ak-console.aliyun.com/#/accesskey | ý                 |     |       |      |            |        |            |         |              | ☆ =     |
|----------|---|---------------|--------------------------------------|-------------------|-----|-------|------|------------|--------|------------|---------|--------------|---------|
| <b>*</b> |   | 管理控制台         | 产品与服务 ▼                              |                   | Q搜索 | 🛿 手机版 | A 33 | AccessKeys | 工单服务 ▼ | 备案         | 帮助与文档 🔻 | che***@aliyu |         |
|          |   | Access Key    | 里(1)                                 |                   |     |       |      |            |        |            | R       | 新创建Acce      | ess Key |
|          |   |               |                                      |                   |     |       |      |            |        |            |         |              |         |
| 0        |   | @Access Key   | D和Access Key Secret是您访问阿里云API的密钥,具   | 有该账户完全的权限,请您妥善保管。 |     |       |      |            |        |            |         |              |         |
|          |   | Access Key ID |                                      | Access Key Secret |     |       |      | 状态         | 创建时    | 10         |         |              | 操作      |
|          |   |               | -                                    | 显示                |     |       |      | 启用         | 2013-  | 07-25 10:2 | 4:30    | 藤用           | 删除      |

## 获取MNS访问域名

- 进入阿里云MNS管理控制台,选取需要访问的地域,点击右上角的"获取Endpoint"按钮即可得到 该地域的内外网访问域名。

| -             | Message Service | 队列列    | 川表 华北 2 华东    | 1 华北1 华东      | 2 华南1 新 | i加坡 萬西 1 |               |         |                                                  |           | € 刷新 | 获取         | REndpoint  | 1        | 刘建队列         |
|---------------|-----------------|--------|---------------|---------------|---------|----------|---------------|---------|--------------------------------------------------|-----------|------|------------|------------|----------|--------------|
|               | 队列              | 肌利害治   |               | 7+141800035   |         | +01.25   |               |         |                                                  |           |      |            |            |          |              |
| 8             | 发布订阅            | D.7324 | · DOZIMINUSER | , TXIHQRUSER  |         | 198.64   |               |         |                                                  |           |      |            |            |          |              |
| ۸.            | 日志管理            | 队列名    | ₿<br>2        | 消息生命周期<br>(秒) | 消息延时(秒) | 活跃消息数    | 非活跃消息.<br>数 ▼ | 延迟消息数 🔻 | 创建/最后修改时<br>间                                    | 开启logging |      |            |            |          | 操作           |
| a<br>         | 帮助文档            | TestQu | eue           | 345600        | 0       | 0        | 0             | 0       | 2016-05-27<br>18:43:09<br>2016-06-03             | true      | 修行   | 收设置        | 删除<br>发送满息 | 3        | 获取地址<br>接收满息 |
| -             | 自力地域            |        |               |               |         |          |               |         | 14:55:09                                         |           |      |            |            |          |              |
| 9<br>(†)      | =               | myque  | ue            | 345600        | 10      | 0        | 0             | 0       | 2016-01-04<br>21:02:38<br>2016-06-04<br>12:42:33 | true      | 惨    | <u>坎设置</u> | 删除<br>发送消息 | 3<br>  3 | 庆取地址<br>漫牧鴻恵 |
| ଦ୍ଧ           |                 |        |               |               |         |          |               |         | 2016.05.02                                       |           |      |            |            |          |              |
| ଡ<br>•        |                 | scoreq | Jene          | 345600        | 0       | 0        | 0             | 0       | 2010-00-03<br>11:38:28<br>2016-06-03<br>11:38:28 | false     | 作    | 女设置        | 删除<br>发送消息 | 8<br>  1 | 庆取地址<br>要牧满息 |
| <b>≗</b><br>⊛ |                 | szyque | ue            | 345600        | 0       | 0        | 0             | 0       | 2016-06-03<br>10:42:39<br>2016-06-03<br>13:43:25 | true      | 悖    | 安设置        | 删除<br>发送满息 | i        | 決取地址<br>安牧満思 |

## 队列操作

#### 创建队列

首先使用阿里云 MNS 创建一个队列,在以下的示例中命名为 MyQueue。

单击 **创建队列**进入创建队列的对话框; 在对话框中填写队列属性,单击 **确定**,队列创建成功。

|   |         |                              | 新建队列                                  |         | ×    |           |                |          |
|---|---------|------------------------------|---------------------------------------|---------|------|-----------|----------------|----------|
| • | MNS     | 队列列表 桃田 北京 青岛                |                                       |         |      |           |                | ○周新 合設以列 |
| ۵ | 消息和意知股份 | <b>队列查询:</b> 仅支持前缀推变,不支持续能推变 | * 以列名称 ◎ :                            | MyQueue |      |           |                |          |
| 8 | MNS帮助文档 | <b>认列</b> 名称 消息最大长           | *选择地域:                                | •5州 ·   |      | Metalen - | 692/44:5972016 | 異作       |
| ۲ | 官方论坛    |                              | 消息接收长轮询等待时间(秒) 💿 :                    | 0       |      |           |                |          |
| • |         |                              | 取出消息隐藏时长(秒) 💿 :                       | 30      |      |           |                |          |
| 2 |         |                              | 油思最大长度(Byte) 💿 :                      | 10240   |      |           |                |          |
| 8 |         |                              | 消息存活时间(秒) 💿 :                         | 345600  |      |           |                |          |
|   |         |                              | ····································· | 0       |      |           |                |          |
| / |         |                              |                                       |         |      |           |                |          |
|   | -       |                              |                                       | næ      | 10 M |           |                |          |
|   |         |                              |                                       |         | _    |           |                |          |

### 删除队列

确定 MyQueue 创建成功后,删除 MyQueue。

单击 MyQueue 右侧的 删除 进入删除页面; 单击 删除 即可删除队列。

### 设置队列属性

确定 MyQueue 创建成功后,对 MyQueue 的属性进行设置。

单击 MyQueue 右侧操作列表中的 修改设置进入修改队列页面; 在弹出的对话框中,修改对应的属性,单击确认即可修改队列属性。

| =        |         | _                   |             | 修改队列               |                     | ×   |             |                                            |              |                     |
|----------|---------|---------------------|-------------|--------------------|---------------------|-----|-------------|--------------------------------------------|--------------|---------------------|
| •        | MNS     | 队列列表 杭州             | 北京 青岛       |                    |                     |     |             |                                            | C Rist       | 自認认列                |
| ۵        | 消息和遗知服务 | <b>队列查询</b> : 仅立持的结 | G温宝,不文持模糊温宝 | 队列名称:              | MyQueue             |     |             |                                            |              |                     |
| 8        | MNS解助文档 | 队列名称                | 词思想大长的      | 消息接收长轮洞等待时间(秒) 💿 : | 0                   |     | REPORTED AN | 创建/组织研究时间                                  |              | 经作                  |
| •        | 官方论坛    | MyQueue             | 10240       | 滿意最大长度(Byte): ◎ :  | 20480               |     | 0           | 2015-07-23 13:53:47<br>2015-07-23 13:53:47 | 律政设置<br>发送调息 | 一般除<br>获取地址<br>接收消息 |
| 2        |         |                     |             | 演恩存活时间(秒) ◎ :      | 345600              |     |             |                                            |              |                     |
| ۲        |         |                     |             | 满思延时(秒) 💿 :        | 0                   |     |             |                                            |              |                     |
| ۵        |         |                     |             | 取出消息隐藏时长(秒) 💿 :    | 30                  |     |             |                                            |              |                     |
|          |         |                     |             | : • Fitelik        | 2015-07-23 13:53:47 |     |             |                                            |              |                     |
| <u>_</u> |         | -                   |             | 最后修改时间 💿 :         | 2015-07-23 13:53:47 |     |             |                                            |              |                     |
| •        |         |                     |             | 可取消意数(个) 💿 :       | 0                   |     |             |                                            |              |                     |
|          |         |                     |             | 不可取消意数(个) 💿 :      | 0                   |     |             |                                            |              |                     |
|          |         |                     |             | 延时消息数(个) 🖯 :       | 0                   |     |             |                                            |              |                     |
|          |         |                     |             |                    |                     |     |             |                                            |              |                     |
|          |         |                     |             |                    | 100 B               | ROM |             |                                            |              |                     |

## 队列消息操作

## 发送消息

#### 确定 MyQueue 创建成功后,向 MyQueue 发送消息。

单击 MyQueue 右侧的 发送消息,在弹出对话框中,输入要发送的消息,单击发送消息,消息发送成功

| Message Service | 发送消息 ><br>(5.20)212                                                                                                 | く<br>有2(悉尼) |                          |
|-----------------|----------------------------------------------------------------------------------------------------|-------------|--------------------------|
| B.31            | 目的队列名称: MyQueue                                                                                                    | の別新         | 获取Endpoint 创建队列          |
| 主题              | 消息互対(秒) ③ : 0                                                                                                    |             |                          |
| 短信概览            | 队引查询:<br>◆ 消息内容 ◎ : I am the message body!                                                                          |             |                          |
| 短信签名            | 1,518.m                                                                                                    | 开启logging   | 操作                       |
| 短信模倣<br>短信统计    | MyQueua<br>雪音!如果当前操作的队列正被您的应用使用,请谨慎操作,以防您的应用消费异常。<br>雪                                                              | false       | 发送消息 接收消息                |
| 事件通知            | event-not<br>Ubcursus<br>2023月82<br>取消                                                                              | false       | 修改设置   删除                |
| 日志管理<br>帮助文档    |                                                                                                    | _           | 640,H70 1374,H70         |
| 官方论坛            | resident-queue-to-mon 2017-01-01<br>Itor-please-do-not-dele 345600 0 22050 0 0 2017-01-0<br>te 15:17:21<br>15:17:21 | false       | 修改设置   删除<br>发送消息   接收消息 |

## 接收删除消息

确定 **MyQueue** 创建成功后,从 **MyQueue** 中取出message,跟我们发送到 **MyQueue** 的消息进行对比,确 定拿到的消息跟我们发送的消息一致。

单击 MyQueue 右侧的 接收消息 , 弹出的对话框中显示接收消息的相关属性。

| Ξ      | MNS     | 队列列表 软H 北京 青岛   | 撞收消息                                                                    |                                                | ×          |                                            |                                                                          |
|--------|---------|-----------------|-------------------------------------------------------------------------|------------------------------------------------|------------|--------------------------------------------|--------------------------------------------------------------------------|
| •      | 演員和通知部分 | 10.39血肉:<br>107 | 目的队列条称: MyQueue                                                         |                                                |            |                                            |                                                                          |
| 8      | MNS尋助文档 | 认列名称 消息最大长      | ※見切柄 ◎: 1 0000000000000000000000000000000000                            |                                                | Retifien - | 创建/最后律改时间                                  | 操作                                                                       |
| ©<br>• | 實方论坛    | MyQueue 20480   | 消息分割対応 ③ : 2015-07-23 14:0                                              | 6:30                                           | o          | 2015-07-23 13:53:47<br>2015-07-23 13:55:52 | <ul> <li>(存改设置 影除</li> <li>(研取地址</li> <li>(決运消息</li> <li>(完成)</li> </ul> |
| 2      |         |                 | 秋山田/公政 ●:                                                               | 6:36                                           |            |                                            |                                                                          |
| ۲      |         |                 | 下次消费时间 : 2015-07-23 14:0                                                | 7:06                                           |            |                                            |                                                                          |
| Δ      |         |                 | 海恩内容 🐵 : I am a messag                                                  | R.                                             |            |                                            |                                                                          |
|        |         |                 |                                                                         |                                                |            |                                            |                                                                          |
| 6      | -       |                 |                                                                         |                                                |            |                                            |                                                                          |
|        |         |                 |                                                                         | 收消息                                            |            |                                            |                                                                          |
|        |         |                 | 警告!<br>1.如果当前操作的队列正被您的应用使用,谓 <b>谨慎</b> 道<br>2.如果就创未成功,可能是由于您未安被Flack或版本 | 作,以助您的应用 <b>调要异常。</b><br>121后,请选择手动 <b>其制。</b> |            |                                            |                                                                          |
|        |         |                 |                                                                         | HOUSE TO A                                     |            |                                            |                                                                          |

#### 删除消息

验证消息正确后,删除刚才取出来的message。

在接收消息的对话框中,选中 自动删除已接收消息,单击 接收消息 会删除本条消息,同时获取下一条消息。

|                  |                 |                                                       | 接收消息                                         |                                                              | ×  |                         |                                                                                                    | 0.00              | 4000100                                |
|------------------|-----------------|-------------------------------------------------------|----------------------------------------------|--------------------------------------------------------------|----|-------------------------|----------------------------------------------------------------------------------------------------|-------------------|----------------------------------------|
| •                | MNS<br>演員和運知服务  | NA9199132 42971 2021 9936<br>以列音道: Ny                 | 日的队列名称:                                      | MyQueue                                                      |    |                         |                                                                                                    | 5 M/W             | REAM                                   |
| ∎<br>©<br>•      | MKS種助文価<br>實方论坛 | <ul> <li>私務合称 通常最大长</li> <li>MyQueue 20480</li> </ul> | 消息印柄 © :<br>消息部时间 © :<br>使消费次数 © :           | 1.0004076x0003M;0A0040M;0A0 100<br>2015-07-23.14:06:30       |    | 延时消息数 <del>-</del><br>0 | <ul> <li>         · 留建/最后様改时间         <ul> <li>2015-07-23 13:53:47</li> <li>2015-07-23 13:55:52</li> </ul> </li> </ul> | (#212)<br>2012/00 | 1975<br>日   1958  <br>日 新校道理<br>日 新校道理 |
| ©<br>4<br>7<br>7 | 1               |                                                       | 第次編集时间 ◎ :<br>下比補助时间 ◎ :<br>消息内容 ◎ :         | 2015/7/23 14:08:38<br>2015/07/23 14:07:06<br>I um a message. |    |                         |                                                                                                    |                   |                                        |
|                  |                 |                                                       | 警察!<br>1.50年当前操作的认为正规说的<br>2.50年莫利朱成功,可能是由于: | V BEBRORER<br>BRAN BRANK LUCCOLTANARA<br>BRANNESELL BERFORM  | 74 |                         |                                                                                                    |                   |                                        |

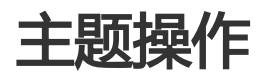

#### 创建主题

创建一个名叫 MyTopic 的主题,主题创建成功后能在主题列表中查看到该主题。

单击左侧栏的 发布订阅进入主题列表页面; 单击右上角的 创建主题进入创建主题的对话框; 在对话框中输入属性值,单击确认即可创建主题;

| E-114514 / HI-30 |         |                       |                  |             |   |             | станија Тенека с везе неко с |
|------------------|---------|-----------------------|------------------|-------------|---|-------------|------------------------------|
| Message Service  | 主题列表    | 27.41                 | 创建主物             |             | × |             |                              |
| 8,31             |         |                       | ■ 主题名称 ◎ :       | MyTopic     |   |             |                              |
| 发布订阅             | 温馨提示: 当 | 主题总数超过1000、仅显示主题名称字母/ | * 选择地域 :         | (E0)        |   |             |                              |
| 帮助文档             | 主题名称 •  | 仅支持筋環接索,不支持續稀接索       | 消息最大长度(Byte) 🐵 : | 10240       |   |             |                              |
| 官方论坛             | 主题名称•   | 消息政                   | •                |             |   | 派恩芬活时间(秒) • | 操作                           |
|                  |         |                       |                  | alesk. Rezi | h |             |                              |

#### 删除主题

单击 MyTopic 右侧操作列表的 删除 进入删除页面;

单击 删除 按钮即可删除主题;

|                  | 1                | 握示            |            | ×     |                                                                 |
|------------------|------------------|---------------|------------|-------|-----------------------------------------------------------------|
| 1 II.857088 XKUU |                  | 10确定要删除该主题    | 吗?         |       | <ul> <li>✓ /0311</li> <li>3010-044</li> <li>2010-044</li> </ul> |
| 温馨提示: 当主题的       | 1数超过1000,仅显示主题名称 | 11字母亦自        |            |       |                                                                 |
| 主要名称 • 仅         | 2持前缀搜索,不支持模糊搜3   | R             |            | 删除 取消 |                                                                 |
| 主题名称●            | 消息数◆             | 消息最大长度(Byte)● | 清息存活时间(秒)● |       | -<br>15-                                                        |
| МуТоріс          | 0                | 10240         | 86400      |       | 配置   发布消息   塑除   获取地址   订阅评                                     |
|                  |                  |               |            |       | 共有0条, 每页显示:20条                                                  |

### 获取主题订阅列表

#### 查看 MyTopic 的订阅列表

单击 MyTopic 右侧操作列表的 订阅详情 进入订阅列表页,即可查看 MyTopic 的订阅列表,以分页的方 式展示;

如果希望查看以某前缀开始的订阅列表,在订阅名称后面的编辑框中输入对应前缀,此处是 My,单击 右侧 搜索按钮,即可查看订阅名称以 My 为前缀的订阅列表;

| 主题列表 郑川               |                     |                        |                        |            | こ 制約 初初地址 分開主席                     |
|-----------------------|---------------------|------------------------|------------------------|------------|------------------------------------|
| 温馨提示: 当主题总数超过1        | 000. 仅显示主题名称字母序前:   | 1000个主题。如可以直接接索主题名称查找2 | ri应主题,或者通过SDK获取完整主题列表。 |            |                                    |
| 主题名称 \$ 仅支持的继续        | 家,不支持模総規案           | 按索                     |                        |            |                                    |
| 主题名称●                 | 消息数●                | 消息最大长度(Byte) •         | 消息存活时间(秒)●             |            | 操作                                 |
| MyTopic               | 0                   | 63536                  | 86400                  |            | 配置   发布消息   删除   获取地社   订阅详情       |
|                       |                     |                        |                        |            | 共有1条,每页显示: 20条   4   4   1   5   4 |
| 订阅详情 全道田主题列表          |                     |                        |                        |            | C R.R. (Ritch) 600 UR              |
| 温馨提示:当订阅总数超过10        | 000时,仅显示订阅名称字母序前    | 01000个订阅。忽可以直接接来订阅名称重打 | 时应订阅,或者通过SDK获取完整订阅列表。  |            |                                    |
| 订阅名称 ÷ (汉支持前缀提)       | 素,不支持模糊拔索           | 搜索                     |                        |            |                                    |
| 订阅名称◆                 | 接收端地址●              |                        | 重试策略●                  | 消息推送格式●    | 操作                                 |
| subscription1         | http://subscription | 11/endpoint1           | BACKOFF_RETRY          | XML        | NCME   BEIRE   BEREDELL            |
| subscription2         | http://subscription | 12/endpoint2           | BACKOFF_RETRY          | XML        | 配置 動除 获取地址                         |
| subscription3         | http://subscription | 13/endpoint3           | BACKOFF_RETRY          | SIMPLIFIED |                                    |
|                       |                     |                        |                        |            | 共有3条, 每页显示: 20条 « , 1 , »          |
| 订阅详備   で 道岡主鹿河市       | R                   |                        |                        |            | CALE REAL ORIGIN                   |
| <b>温馨提示:</b> 当订阅总数超过1 | 1000时,仅显示订阅名称字母序    | 前1000个订阅。忽可以直接接来订阅名称查  | 找对应订阅,或者通过SDK获取完整订阅列表。 |            |                                    |
| 订阅名称 🕈 My             |                     | 接來                     |                        |            |                                    |
| 订阅名称●                 | 接收端地址               | •                      | 重试策略●                  | 洞息推送格式●    | 操作                                 |
| MySubscription        | http://MySu         | bscription/endpoint    | BACKOFF_RETRY          | XML        | 肥置   删除   获取地址                     |
|                       |                     |                        |                        |            | 共有1条,每页显示: 20条 。 ( 1 , »           |

#### 设置主题属性

#### 设置 MyTopic 的属性

单击 MyTopic 右侧操作列表的 配置 进入配置页面;

修改对话框中的属性值,单击确定即可修改主题属性;

|                   | L de 27.30 (199) - 199 (199)             | REM ×            |                     | × |                            |
|-------------------|------------------------------------------|------------------|---------------------|---|----------------------------|
| Message Service   | 1 32427344 0XW                           | 王题名称 :           | МуТоріс             |   |                            |
| <b>以列</b><br>发布订阅 | 温馨提示: 当主题总数延过1000,仅显示主题名称字母序的            | S16 :            | SEAU                |   |                            |
| 帮助交给              | 主题如称 • 仅支持的层层泵,不支持循环提束<br>主题如称 • 消息数 • 消 | 消息最大长度(Byte) ◎ : | 20480               |   |                            |
| 官方论坛              | NyTopic 0 1                              | 消息存活时间(形) ① :    | 85400               |   | 202 没方法是 (副除 ) 获取地社 ) 订两件情 |
|                   |                                          | : © Pitedició    | 2015-04-23 12:43:58 |   | 共有0条,每页显示:20条              |
|                   |                                          | 截后借款时间 ◎ :       | 2015-04-23 12:48:58 |   |                            |
|                   |                                          |                  | <b>秋云</b> :<br>取[前  |   |                            |
|                   |                                          |                  |                     | _ |                            |

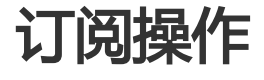

## 创建订阅

为 MyTopic 创建一个名为 MySubscription 的订阅,订阅创建成功后能在订阅列表中查看该订阅;

单击 MyTopic 右侧操作列表的 订阅详情 进入订阅列表页面;

单击右上角的 创建订阅进入创建订阅页面;

在对话框中输入/选择订阅属性,单击确认即可;

| 创建订阅         |                                | ×  |          | - Dear Precessite ys | 1-4-88.93 |      |     |      |
|--------------|--------------------------------|----|----------|----------------------|-----------|------|-----|------|
|              |                                |    |          |                      | こ別新       | 获取地址 | 6   | 创建订网 |
| 主题名称 :       | МуТоріс                        |    |          |                      |           |      |     |      |
| * 订阅名称 ◎ :   | MySubscription                 |    |          |                      |           |      |     |      |
| ★接收講地址 ◎ :   | http://MySubscription/endpoint |    | 送自进洋校守 ● |                      |           |      |     |      |
| // *重试策略 ◎ : | 🖲 過避重试 🕗 💮 指数衰减重试 🕗            |    | XML      |                      |           | 配置   | 創除( | 获取地址 |
| ★消息推送格式 ◎ :  | ● XML ◎ ○ SIMPLIFIED ◎         |    | XML      |                      |           | 配置(  | 删除: | 获取地址 |
|              |                                | -  | XML      |                      |           | 配置   | 删除  | 获取地址 |
|              | 確认                             | 取消 |          | 共有100条 , 每页显示 : 20条  | « «       | 1 2  | 3   | >    |

## 删除订阅

单击 MySubscription 右侧操作列表的 删除进入删除页面;

单击 **删除** 即可删除订阅;

|                                           | 提示 ×           ⑤物菜製紙除该订阅吗? |             |            | C 8146 7379 816 409 7779  |
|-------------------------------------------|----------------------------|-------------|------------|---------------------------|
| S DQ FFIN T ASIAL DAPPOR                  |                            |             |            | 27 6581 6A6A64E 033816348 |
| 温馨提示: 当订阅总数超过1000时, 仅显示订阅名称字母序前1000个订阅。   |                            |             |            |                           |
| 订编名称 ↓ 仅支持前缀披展,不支持模糊规模                    |                            | 新10k 102.0k |            |                           |
| 订阅名称● 接收继地社●                              | R.                         | 式銀路◆        | 消息推送格式●    | 操作                        |
| MySubscription http://MySubscription/endp | oint BA                    | CKOFF_RETRY | XML        | 記載  銀隊   択取地址             |
| subscription1 http://subscription1/endpol | nt1 BA                     | CKOFF_RETRY | XML        | 配置   删除   获取地址            |
| subscription2 http://subscription2/endpoi | nt2 BA                     | CKOFF_RETRY | XML        | 肥置   删除   获取地址            |
| subscription3 http://subscription3/endpoi | nt3 BA                     | CKOFF_RETRY | SIMPLIFIED | 記聞   删除   获取地址            |
|                                           |                            |             | <b>其</b> ? | 94条,每页显示: 20条 1           |

## 设置订阅属性

#### 设置 MySubscription 的属性

单击 MySubscription 右侧操作列表的 配置 进入配置页面。

修改对话框中的属性值,单击确定即可修改订阅属性。

| [ | 订阅详情 * 近回主题列表                            | 配置                                                                                                    |                                | ×  | _          | の思想            | 获取地址   | 创建订阅         |
|---|------------------------------------------|----------------------------------------------------------------------------------------------------|--------------------------------|----|------------|----------------|--------|--------------|
|   |                                          | 主题名称:                                                                                                    | MyTopic                        |    |            |                |        |              |
|   | 温馨提示:当订阅总数超过1000时,仅显示订阅名称字母序前1000个订阅。    | 订阅名称:                                                                                                    | MySubscription                 |    |            |                |        |              |
|   | 订揭名称 💠 仅支持的提提限,不支持领期提取                   | 接收编地址 @ :                                                                                                    | http://MySubscription/endpoint |    |            |                |        |              |
|   | 订阅名称• 接收编地址•                             |                                                                                                    |                                |    | 消息推进格式●    |                |        | 39,17        |
|   | MySubscription http://MySubscription/end | 重试策略 ② :                                                                                                    | 略 © : 〕 過避重试 ©<br>② 指数税减重试 ©   |    | XML        |                | 記聞目    | 18   RUBL    |
|   | subscription1 http://subscription1/endpo | 消息推送格式 ② :                                                                                                    | XML                            |    | XML        |                | 配置上的   | BR   8780942 |
|   | subscription2 http://subscription2/endpo | 61#8510 © :                                                                                                    | 2016-01-04 16:50:34            |    | XML        |                | 配置目的   | IR   BODRIE  |
|   | subscription3 http://subscription3/endpo | READING O                                                                                                    | 1016 01 0J 1650-9J             |    | SIMPLIFIED |                | 配置   影 | 18   STURLE  |
|   |                                          | and provide a contract of the second second | 2010-01-04 10.00.04            |    |            | 共有4条、每页显示: 201 | k e e  | 1 1 1        |
|   |                                          |                                                                                                    | ang I                          | 31 |            |                |        |              |
|   |                                          |                                                                                                    |                                | _  | J          |                |        |              |